ニィスフォントのインストール用データについてのご案内 - Windows版-

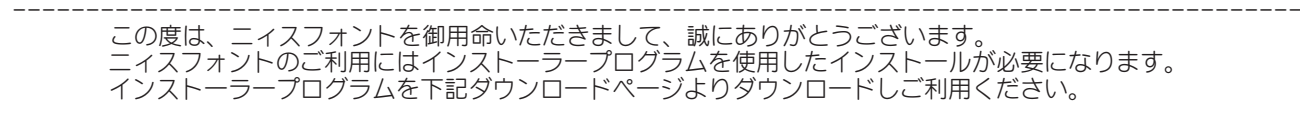

ダウンロードリンク

[OpenType] http://www.nisfont.co.jp/dl\_font/fontdata\_ot.html

[TrueType]

http://www.nisfont.co.jp/dl\_font/fontdata\_tt.html

ダウンロードデータには、「ー式データ」と「個別データ」があり、どちらもインストールできるフォントに違いはありませんが、利用までの手順とデータ容量が異なります。「個別データ」は作業手順が増えるため、「ー式データ」のダウンロードに時間がかかる場合のみご利用していただくことをおすすめいたします。

また、下記手順はすべて「Internet Explorer」でのご案内です。ほかブラウザでは表示が異なる場合があります。

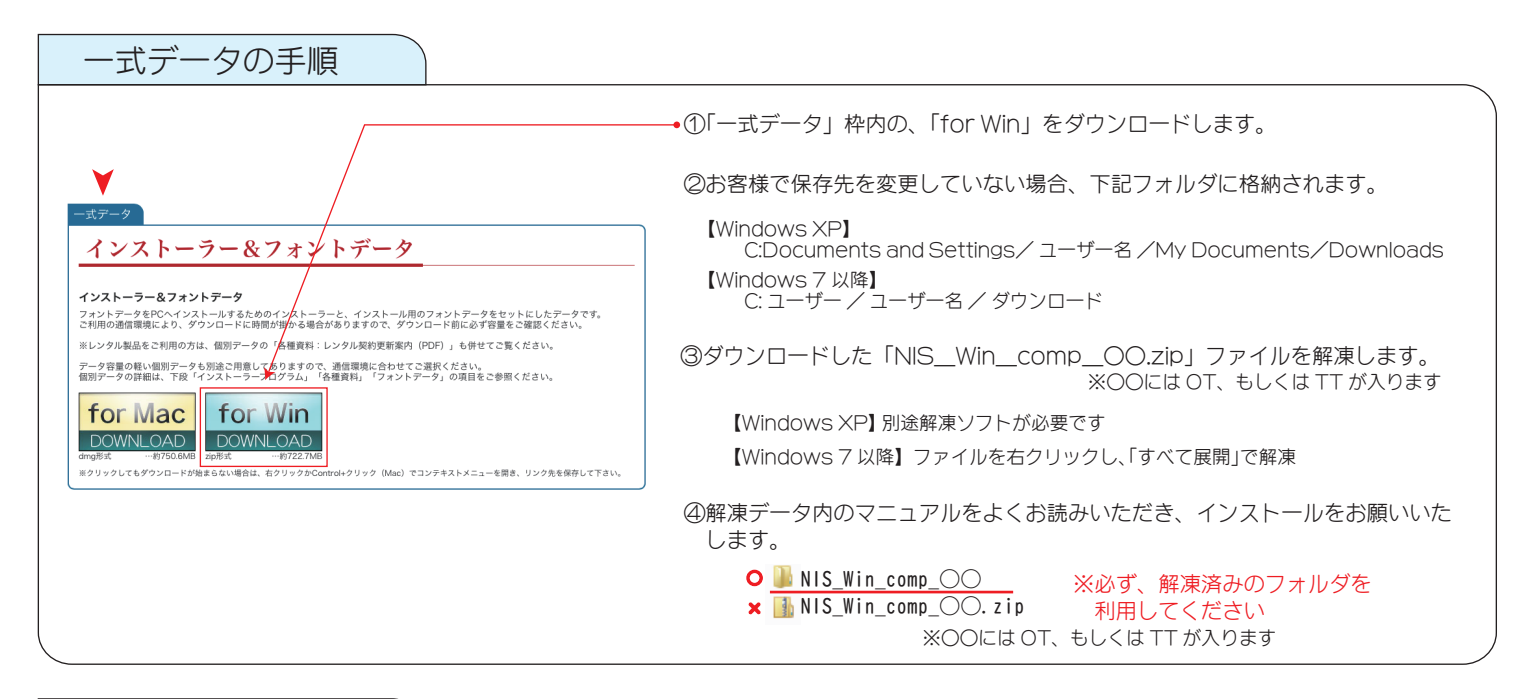

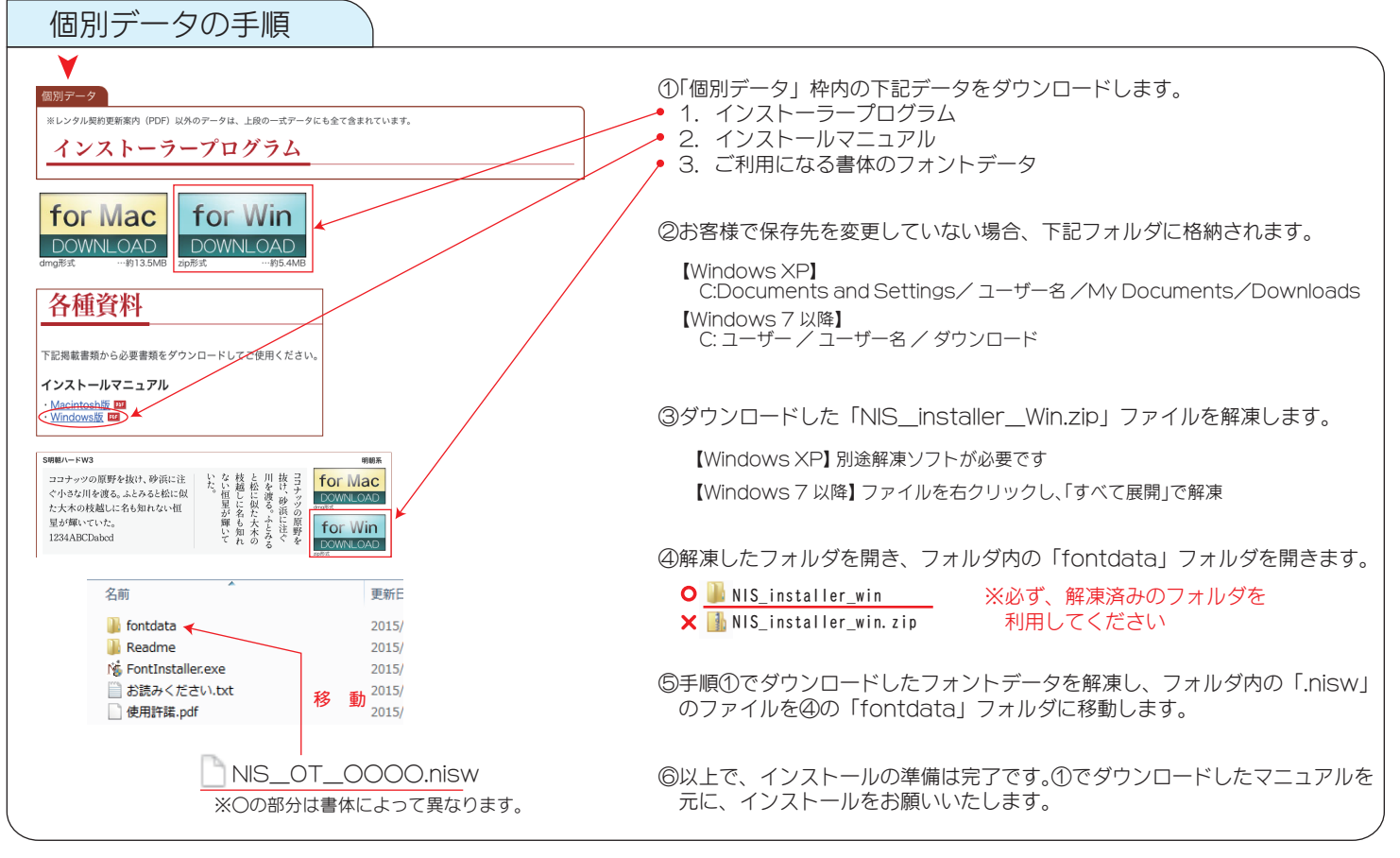